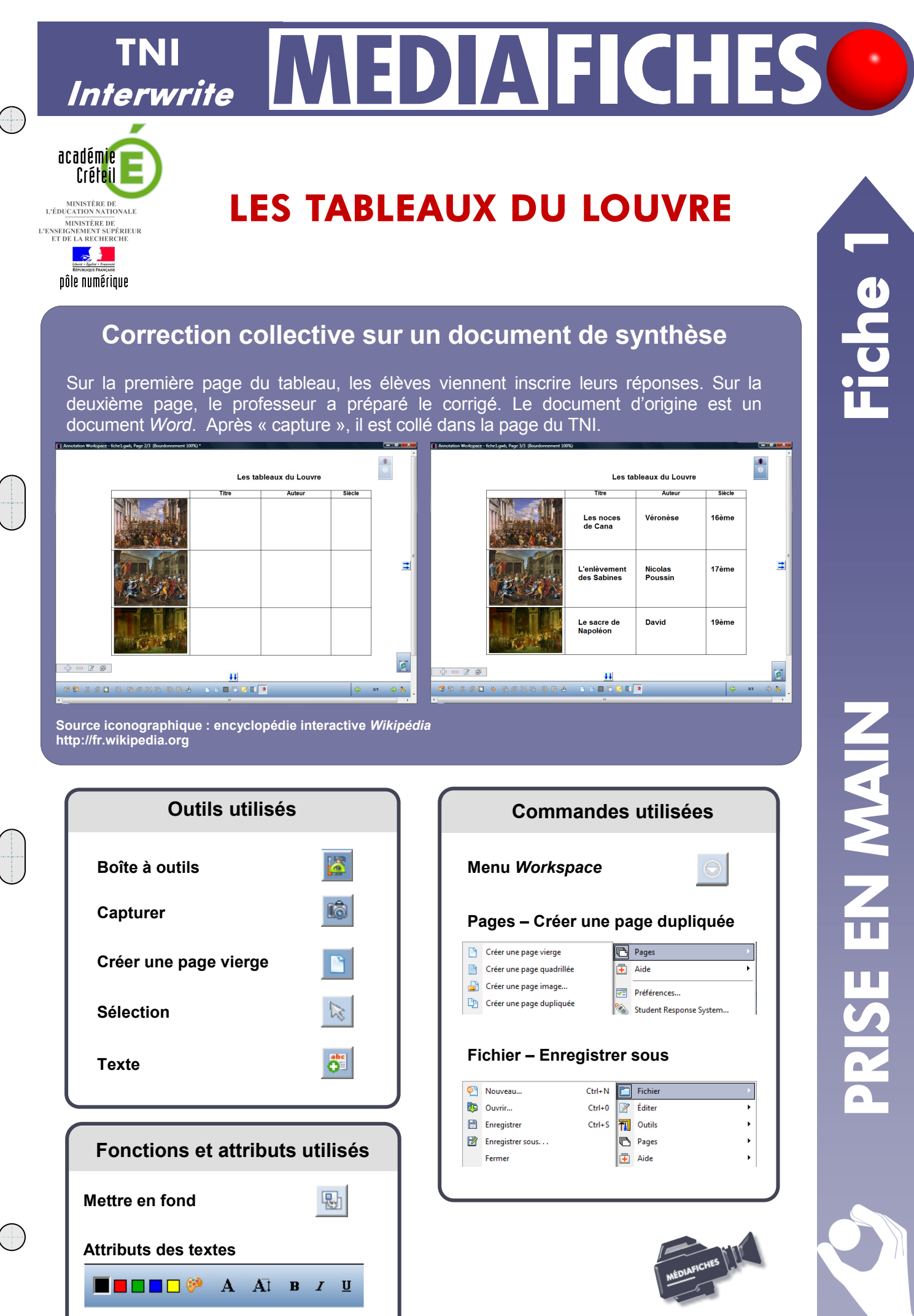

Vidéo sur : http://mediafiches.ac-creteil.fr

## Avertissement

Le tableau interactif fonctionne avec une résolution d'écran déterminée par le vidéoprojecteur associé. Pensez à choisir la même résolution d'écran sur l'ordinateur utilisé pour préparer votre fichier d'annotation.

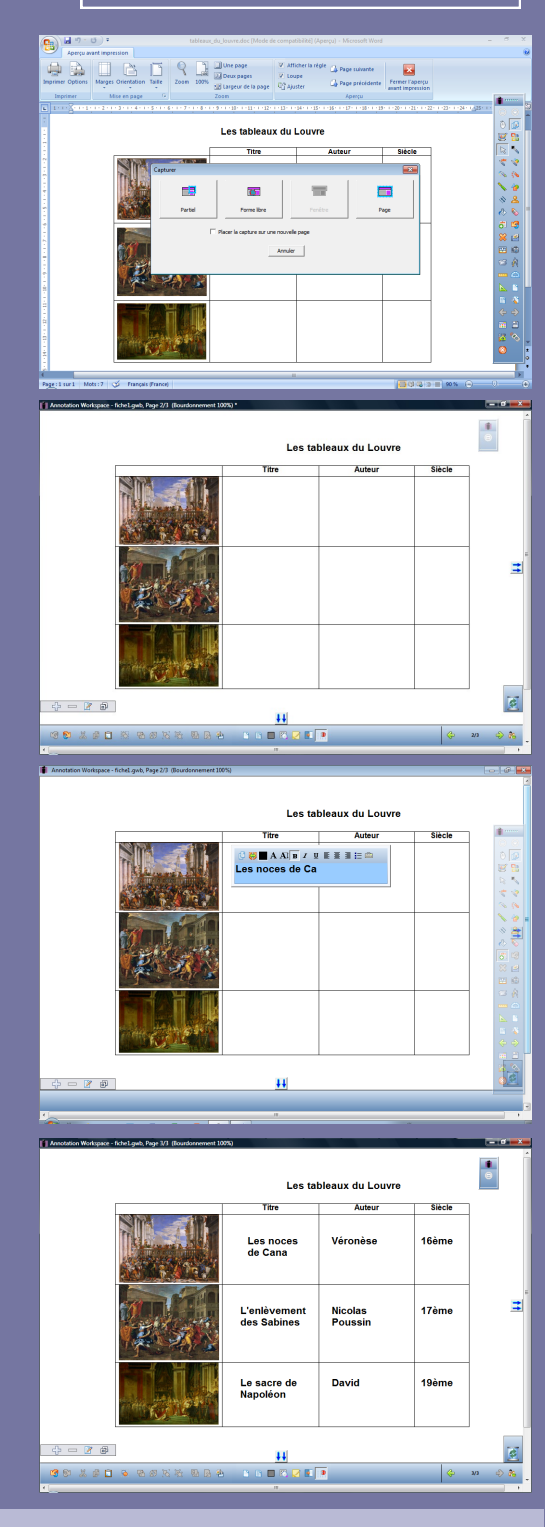

Directeur de publication : William Marois recteur de l'académie de Créteil

Directeur de collection : F. Villemonteix Responsables éditoriaux : P. Nadam & M. Narcy Pôle numérique – académie de Créteil http://mediafiches.ac-creteil.fr

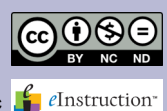

## LA RÉALISATION PAS À PAS

- Lancez le logiciel Interwrite Workspace
- Dans la palette d'outils *Workspace*, cliquez sur *Créer une page vierge*.

Si votre fichier d'annotation est en plein écran (il manque la barre de titre en haut de l'écran), vous devez modifier les *Préférences* du logiciel pour passer en mode *Fenêtre* (voir la *Prise en main – Annexe 2* « Les principaux paramètres »).

## PRÉPARATION DE LA PREMIÈRE PAGE : LE DOCUMENT DE SYNTHÈSE

- Lancez le traitement de texte *Word* et ouvrez le fichier tableaux\_du\_louvre.doc
- Effectuez un Aperçu avant impression
- Optimisez l'affichage pour voir le tableau dans son ensemble, dans la plus grande dimension possible (fonction *Zoom*)
- Dans la palette d'outils *Workspace*, cliquez sur l'outil *Capturer*<sup>(1)</sup>
- Dans la fenêtre *Capturer*, sélectionnez *Partiel* et décochez l'option *Placer la capture sur une nouvelle page*
- Délimitez la zone de capture par un glissement de la souris, bouton gauche enfoncé
- Relâchez le bouton gauche de la souris (la capture est faite)
- Dans la page du fichier d'annotation, positionnez la capture pour optimiser l'affichage
- Dans la barre des fonctions et attributs de *Workspace*, cliquez sur *Mettre en fond.*

Mettre l'image en fond permet de ne pas risquer son déplacement lorsque les élèves viendront écrire sur le tableau. Mais, faites attention que cette opération est irréversible !

Grâce à cette mise en fond, on pourra, si on le souhaite, effacer tout ce qui sera ensuite placé sur la page, à l'aide de l'outil *Effacer* de la palette d'outils *Workspace*.

## PRÉPARATION DE LA DEUXIÈME PAGE : LE CORRIGÉ

- Dans la palette d'outils *Workspace*, activez la commande *Menu Workspace*
- Sélectionnez Pages puis Créer une page dupliquée.
- Le logiciel affiche automatiquement cette nouvelle page.
- Dans cette nouvelle page, pour rédiger le corrigé, cliquez sur l'outil Texte
- Dans la barre de fonctions et d'attributs, choisissez la police Arial, la taille 16, la couleur noire et l'attribut Gras (B).

Vous avez ainsi défini les attributs par défaut des textes, qui resteront actifs jusqu'à la prochaine modification.

- Dans la première case, tapez Les noces de Cana, cliquez dans la deuxième case, tapez Véronèse, et ainsi de suite pour saisir les différents éléments du corrigé
- Dans la palette d'outils *Workspace*, cliquez sur *Sélection*
- Déplacez successivement, par glisser-déposer, les différents éléments du corrigé de telle sorte qu'ils soient sensiblement alignés
- Sauvegardez votre fichier d'annotation en activant le menu *Workspace* puis en choisissant *Fichier Enregistrer sous*.

(1) Si la palette active correspond au profil *Avancé*, l'outil *Capturer* est disponible immédiatement. Dans les autres profils (*Basique* et *Intermédiaire*), il faut passer par la *Boîte à outils*.